# eSchoolPad

## Apple Device Enrollment Program (DEP) Implementation for IPAD & MAC

RELEASE DATE: 28<sup>TH</sup> SEP 2015

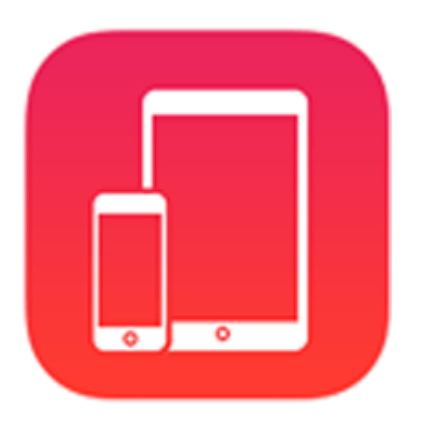

Prepared by: Avrio Solutions Company Limited

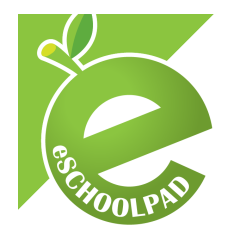

# **Table of Content**

| 1. | DEP account set up       |
|----|--------------------------|
| 2. | Apple Deploy Portal      |
| 3. | eSchoolPad Admin Console |
| 4. | Appendix11               |
| 5. | Remark                   |

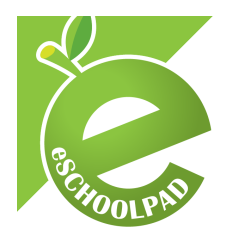

eSchoolPad solution is now compatible with Apple DEP for both iPad and Mac. Please follow the steps below to complete the implementation.

#### 1. DEP account set up

- a. Check Apple's latest Device Enrollment Program Guide. https://deploy.apple.com/enroll/files/dep\_help.pdf.
- b. Enroll the school account for Apple's Device Enrollment program at <a href="http://deploy.apple.com">http://deploy.apple.com</a>.

### Welcome

| Enroll your | Enroll your organization in one of the following:                                                                                                    |        |  |  |  |  |  |  |  |  |
|-------------|----------------------------------------------------------------------------------------------------|--------|--|--|--|--|--|--|--|--|
|             | Device Enrollment Program<br>Streamline the on boarding of institutionally owned<br>devices. Enroll devices in MDM during activation<br>and skip basic setup steps to get users up and<br>running quickly. | Enroll |  |  |  |  |  |  |  |  |
| $\bigcirc$  | Volume Purchase Program<br>Easily find, buy, and distribute content to users.<br>Users enroll without sharing their Apple ID, then<br>apps are assigned to them using an MDM solution.                     | Enroll |  |  |  |  |  |  |  |  |

c. Complete the sign up form, please check the appendix for the Apple Authorized Reseller\* ID.

| 1 Your Details 2 Verification Contact                                            | 3 Institution Details                                | 4 Review            |
|----------------------------------------------------------------------------------|------------------------------------------------------|---------------------|
| Your Details                                                                     |                                                      |                     |
| The contact info you enter will be used<br>business or educational institution.  | to create an Apple ID for                            | you to use for your |
| First Name                                                                       | Last Name                                            |                     |
|                                                                                  |                                                      |                     |
|                                                                                  |                                                      |                     |
| Johnny<br>Work E-mail 🕐                                                          | Appleseed<br>Work Phone                              |                     |
| Johnny Work E-mail ⑦ johnnymappleseed@institution.org                            | Appleseed<br>Work Phone<br>555-123-4567              |                     |
| Johnny<br>Work E-mail ②<br>johnnymappleseed@institution.org<br>Organization Type | Appleseed<br>Work Phone<br>555-123-4567<br>Job Title |                     |

d. Wait for Apple to review the account.

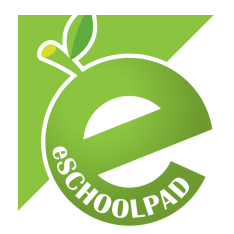

## 2. Apple Deploy Portal

a. Contact your Apple Authorized Reseller\*, provide them your DEP Customer ID (six digitals) and the iPad & Mac serial numbers, they will submit information about your purchases to Apple. If you don't know your DEP Customer ID, you can find it at Organization Details after you login to <a href="http://deploy.apple.com/">http://deploy.apple.com/</a>.

| DEP Customer ID ⑦                     | Devices Purchased From                                                  | Status |
|---------------------------------------|-------------------------------------------------------------------------|--------|
| nstitution Name                       | BINO MARIAN TOMO.S                                                      | Active |
| sprint metalow have print             | Add Reseller / Supplier                                                 |        |
| Address                               | Note: It can take up to 24 hours for new devices to reach your account. |        |
| the fig for print the sector concerns |                                                                         |        |

- b. Setup DEP for eSchoolPad.
  - 1. Login to <a href="http://deploy.apple.com/">http://deploy.apple.com/</a>.
  - 2. Select "Manage Servers", then click "Add MDM Server".

| 🗯 Deployment Programs     | Q Search for Serial Number | Chan Mari Simon Lun - 🕐 |
|---------------------------|----------------------------|-------------------------|
| Admins                    |                            |                         |
| Device Enrollment Program | Manage Servers             | Add MDM Server          |
| Manage Servers            | 5                          |                         |
| [IIII] Manage Devices     |                            |                         |
| View Assignment History   |                            |                         |
| A Volume Purchase Program |                            |                         |
| Terms and Conditions      |                            |                         |
|                           |                            |                         |
|                           | No MDM Servers             |                         |
|                           |                            |                         |
|                           |                            |                         |
|                           |                            |                         |
|                           |                            |                         |
|                           |                            |                         |

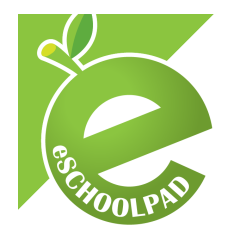

3. Download eSchoolPad public key from eSchoolPad.
<u>https://www.eschoolpad.net/cert/eSchoolPad\_DEP\_cert.pem</u>
4. Upload the eSchoolPad public key to Apple.

| Add "eSchoolPad MDM"                                                                                                |
|----------------------------------------------------------------------------------------------------|
| 2. Upload Your Public Key.                                                                                          |
| Choose File                                                                                                    |
| The public key certificate is used to encrypt the Authentication Token file for secure transfer to your MDM Server. |
| Previous Cancel Next                                                                                                |

5. Download the server token to your computer for later upload to eSchoolPad admin console.

| Add "eSchoolPad MDM"                                   |      |
|--------------------------------------------------------|------|
| 3. Download and Install your Server Token.             |      |
| Your Server Token                                      |      |
| Contact your MDM vendor for installation instructions. |      |
| Previous                                               | Done |

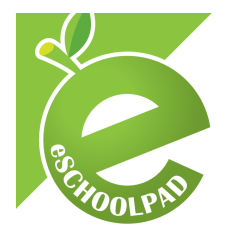

6. Assign the devices (iPad and Mac) you want to manage for MDM server by enter the device's serial number/order number/CSV file.

## Manage Devices

| 1. Choose Devices By:             |              |                 |
|-----------------------------------|--------------|-----------------|
| <ul> <li>Serial Number</li> </ul> | Order Number | Upload CSV File |
| ABCD1234567, EFGHi8901234         |              |                 |
| 2. Choose Action:                 |              |                 |
|                                   | ~            |                 |
|                                   |              |                 |

#### 3. eSchoolPad Admin Console

- a. Open **browser** and access **eSchoolPad Admin Console**, <u>https://www.eschoolpad.net/admin</u>.
- b. Login username and password.
- c. Select iPad or Mac platform, click menu "**DEP Setup**", and then upload the server toden (\*\_smime.p7m) to eSchoolPad admin console.

 Setup DEP Account

 No Apple Device Enrollment Program account setup yet

 • Check Apple's latest Device Enrollment Program Guide .

 • Sign up account for Apple's Device Enrollment program at deploy.apple.com.

 • Download eSchoolPad public key: eSchoolPad\_DEP\_cert.pem after your DEP account is ready.

 • Upload your public key to Apple and download your server token: Apple Deployment Programs

 • Upload the server token (\*\_smime.p7m) below.

 Server Token
 Choose File No file chosen (.p7m file)

 • Create DEP Account
 • Reset

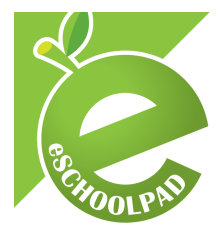

APPLE DEVICE ENROLLMENT PROGRAM (DEP) IMPLEMENTATION FOR IPAD AND MAC

d. Configure your DEP options then click "Save DEP settings".

| DEP Settings           |                                                                     |
|------------------------|---------------------------------------------------------------------|
| OTA Supersived         |                                                                     |
| MDM Cert. is removable |                                                                     |
| MDM Cert. is mandatory |                                                                     |
| Skip Steps             | Passcode - Hides and disables the passcode pane                     |
|                        | Registration - Disables registration screen in OS X                 |
|                        | Location - Disables Location Services                               |
|                        | Restore - Disables restoring from backup                            |
|                        | AppleID - Disables signing in to Apple ID and iCloud                |
|                        | ▼ TOS - Skips Terms and Conditions                                  |
|                        | Biometric - Skips Touch ID setup                                    |
|                        | Payment - Skips Apple Pay setup                                     |
|                        | Zoom - Skips zoom setup                                             |
|                        | Siri - Disables Siri                                                |
|                        | Diagnostics - Disables automatically sending diagnostic information |
| Support phone number   | Printer-1                                                           |
|                        | ✓ Save DEP Settings <sup>™</sup> Seset                              |

- e. Click menu "DEP Devices", then select Update DEP.
- f. Apply DEP setting by clicking "**Bulk Actions**" for multiple devices or clicking "**Actions**" for single device.

| DEP Devices                |         |                    |               |                                           |                                          |               |                   |              |                       |                            |                             |  |
|----------------------------|---------|--------------------|---------------|-------------------------------------------|------------------------------------------|---------------|-------------------|--------------|-----------------------|----------------------------|-----------------------------|--|
| Bulk Actions Update DEP    |         |                    |               |                                           |                                          |               |                   |              |                       |                            |                             |  |
| Check All /<br>Uncheck All | Action  | Device<br>Name     | Serial Number | Description                               | Model                                    | Color         | Profile<br>Status | Profile UUID | Assigned By           | Assigned<br>Date           | Device<br>Info              |  |
|                            | Actions |                    |               | IPAD AIR WI-FI<br>16GB SPACE GRAY-<br>ITP | iPad Air Wi-Fi<br>With Retina<br>Display | SPACE<br>GRAY | empty             |              | and the second second | 2015-07-<br>28<br>07:09:44 | Awaiting<br>to<br>configure |  |
|                            | Actions | set device<br>name |               | IPAD AIR WI-FI<br>16GB SPACE GRAY-<br>ITP | iPad Air Wi-Fi<br>With Retina<br>Display | SPACE<br>GRAY | empty             |              |                       | 2015-07-<br>28<br>07:09:44 | Awaiting<br>to<br>configure |  |
|                            | Actions | set device<br>name |               | IPAD AIR WI-FI<br>16GB SPACE GRAY-<br>ITP | iPad Air Wi-Fi<br>With Retina<br>Display | SPACE<br>GRAY | empty             |              |                       | 2015-07-<br>28<br>07:09:44 | Awaiting<br>to<br>configure |  |
|                            | Actions | set device<br>name |               | IPAD AIR WI-FI<br>16GB SPACE GRAY-<br>ITP | iPad Air Wi-Fi<br>With Retina<br>Display | SPACE<br>GRAY | empty             |              |                       | 2015-07-<br>28<br>07:09:44 | Awaiting<br>to<br>configure |  |
|                            | Actions | set device<br>name |               | IPAD AIR WI-FI<br>16GB SPACE GRAY-<br>ITP | iPad Air Wi-Fi<br>With Retina<br>Display | SPACE<br>GRAY | empty             |              |                       | 2015-07-<br>28<br>07:09:44 | Awaiting<br>to<br>configure |  |
|                            | Actions | set device<br>name | 100000-0000   | IPAD AIR WI-FI<br>16GB SPACE GRAY-<br>ITP | iPad Air Wi-Fi<br>With Retina<br>Display | SPACE<br>GRAY | empty             |              |                       | 2015-07-<br>28<br>07:09:44 | Awaiting<br>to<br>configure |  |
|                            | Actions | set device<br>name |               | IPAD AIR WI-FI<br>16GB SPACE GRAY-<br>ITP | iPad Air Wi-Fi<br>With Retina<br>Display | SPACE<br>GRAY | empty             |              |                       | 2015-07-<br>28<br>07:09:44 | Awaiting<br>to<br>configure |  |
|                            | Actions | set device<br>name | -             | IPAD AIR WI-FI<br>16GB SPACE GRAY-<br>ITP | iPad Air Wi-Fi<br>With Retina<br>Display | SPACE<br>GRAY | empty             |              |                       | 2015-07-<br>28<br>07:09:44 | Awaiting<br>to<br>configure |  |

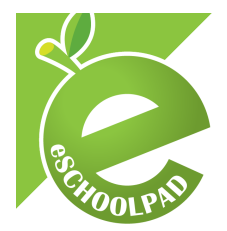

## APPLE DEVICE ENROLLMENT PROGRAM (DEP) IMPLEMENTATION FOR IPAD AND MAC

#### DEP Devices

| Bulk Actions               | Update  | DEP                |               |                                          |                                          |               |                   |              |             |                            |                             |
|----------------------------|---------|--------------------|---------------|------------------------------------------|------------------------------------------|---------------|-------------------|--------------|-------------|----------------------------|-----------------------------|
| Check All /<br>Uncheck All | Action  | Device<br>Name     | Serial Number | Description                              | Model                                    | Color         | Profile<br>Status | Profile UUID | Assigned By | Assigned<br>Date           | Device<br>Info              |
|                            | Actions |                    |               | IPAD AIR WI-FI<br>16GB SPACE<br>GRAY-ITP | iPad Air Wi-Fi<br>With Retina<br>Display | SPACE<br>GRAY | assigned          |              | ]           | 2015-07-<br>28<br>07:09:44 | Awaiting<br>to<br>configure |
|                            | Actions | set device<br>name |               | IPAD AIR WI-FI<br>16GB SPACE<br>GRAY-ITP | iPad Air Wi-Fi<br>With Retina<br>Display | SPACE<br>GRAY | assigned          |              |             | 2015-07-<br>28<br>07:09:44 | Awaiting<br>to<br>configure |
|                            | Actions |                    |               | IPAD AIR WI-FI<br>16GB SPACE<br>GRAY-ITP | iPad Air Wi-Fi<br>With Retina<br>Display | SPACE<br>GRAY | assigned          |              |             | 2015-07-<br>28<br>07:09:44 | Awaiting<br>to<br>configure |
|                            | Actions | set device<br>name |               | IPAD AIR WI-FI<br>16GB SPACE<br>GRAY-ITP | iPad Air Wi-Fi<br>With Retina<br>Display | SPACE<br>GRAY | assigned          |              |             | 2015-07-<br>28<br>07:09:44 | Awaiting<br>to<br>configure |
|                            | Actions | set device<br>name |               | IPAD AIR WI-FI<br>16GB SPACE<br>GRAY-ITP | iPad Air Wi-Fi<br>With Retina<br>Display | SPACE<br>GRAY | assigned          |              |             | 2015-07-<br>28<br>07:09:44 | Awaiting<br>to<br>configure |
|                            | Actions | set device<br>name |               | IPAD AIR WI-FI<br>16GB SPACE<br>GRAY-ITP | iPad Air Wi-Fi<br>With Retina<br>Display | SPACE<br>GRAY | assigned          |              |             | 2015-07-<br>28<br>07:09:44 | Awaiting<br>to<br>configure |
|                            | Actions | set device<br>name |               | IPAD AIR WI-FI<br>16GB SPACE<br>GRAY-ITP | iPad Air Wi-Fi<br>With Retina<br>Display | SPACE<br>GRAY | assigned          |              |             | 2015-07-<br>28<br>07:09:44 | Awaiting<br>to<br>configure |

#### **DEP** Devices

| Bulk Actions               | Update Di | ΕP                 |               |                                          |                                        |               |                    |              |                |                            |                |
|----------------------------|-----------|--------------------|---------------|------------------------------------------|----------------------------------------|---------------|--------------------|--------------|----------------|----------------------------|----------------|
| Check All /<br>Uncheck All | Action    | Device<br>Name     | Serial Number | Description                              | Model                                  | Color         | Profile<br>Status↓ | Profile UUID | Assigned<br>By | Assigned<br>Date           | Device<br>Info |
|                            | Actions   | set device<br>name |               | IPAD MINI 2 WI-FI 32GB<br>SPACE GRAY-ITP | iPad Mini Wi-Fi<br>With Retina Display | SPACE<br>GRAY | pushed             |              |                | 2015-08-<br>20<br>09:46:07 | iPad           |
|                            | Actions   | set device<br>name |               | IPAD MINI 2 WI-FI 32GB<br>SPACE GRAY-ITP | iPad Mini Wi-Fi<br>With Retina Display | SPACE<br>GRAY | pushed             |              |                | 2015-08-<br>20<br>09:46:07 | iPad           |
| 0                          | Actions   | set device<br>name |               | IPAD AIR WI-FI 32GB<br>SPACE GRAY-ITP    | iPad Air Wi-Fi With<br>Retina Display  | SPACE<br>GRAY | pushed             |              |                | 2015-08-<br>20<br>09:46:07 | iPad           |
|                            | Actions   | set device<br>name |               | IPAD AIR WI-FI 32GB<br>SPACE GRAY-ITP    | iPad Air Wi-Fi With<br>Retina Display  | SPACE<br>GRAY | pushed             |              |                | 2015-08-<br>20<br>09:46:07 | iPad           |
|                            | Actions   | set device<br>name |               | IPAD AIR WI-FI 32GB<br>SPACE GRAY-ITP    | iPad Air Wi-Fi With<br>Retina Display  | SPACE<br>GRAY | pushed             |              |                | 2015-08-<br>20<br>09:46:07 | iPad           |
|                            | Actions   | set device<br>name |               | IPAD AIR WI-FI 32GB<br>SPACE GRAY-ITP    | iPad Air Wi-Fi With<br>Retina Display  | SPACE<br>GRAY | pushed             |              |                | 2015-08-<br>20<br>09:46:07 |                |
|                            | Actions   | set device<br>name |               | IPAD AIR WI-FI 32GB<br>SPACE GRAY-ITP    | iPad Air Wi-Fi With<br>Retina Display  | SPACE<br>GRAY | pushed             |              |                | 2015-08-<br>20<br>09:46:07 | iPad           |
|                            | Actions   | set device<br>name | -             | IPAD AIR WI-FI 32GB<br>SPACE GRAY-ITP    | iPad Air Wi-Fi With<br>Retina Display  | SPACE<br>GRAY | pushed             |              |                | 2015-08-<br>20<br>09:46:07 | iPad           |

\* After clicking "Assign DEP Setting" and refresh the page, the "Profile Status" will change from "empty" to "assigned", the "profile UUID" will show up. Once the profile is pushed to the device, the "Profile Status" for the selected users changes to "pushed" and "Device Info" will change from "Awaiting to configure" to the device name.

#### **Profile Status:**

empty – no profile assigned yet assigned – device has been assigned DEP profile but not yet configurated pushed – device has been DEP configurated

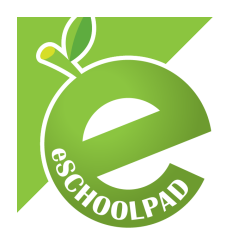

At last, your devices will be automatically enrolled in eSchoolPad MDM and Wireless Supervision. (The devices may require to factory reset and the devices have to be Wi-Fi connected).

For iPad:

| Pad           |                                                                         | 87% 🗰)         | Pad                    |                                                  | 879 | 16 🗰 )      | Pad<br>Back                |                            |                                   | 90% <b>(11</b> ) |
|---------------|-------------------------------------------------------------------------|----------------|------------------------|--------------------------------------------------|-----|-------------|----------------------------|----------------------------|-----------------------------------|------------------|
| 0             |                                                                         |                | 0                      | English                                          |     |             | 3                          | Select Your                | Country or                        |                  |
|               |                                                                         |                | Français               |                                                  | Reg |             |                            | gion                       |                                   |                  |
|               |                                                                         |                |                        | Français (Canada)                                |     |             |                            | Hong Kong SAR China        |                                   |                  |
|               | Hello                                                                   |                |                        | Deutsch                                          |     |             | United States              |                            |                                   |                  |
|               |                                                                         |                |                        | 简体中文                                             |     |             |                            |                            |                                   |                  |
|               |                                                                         |                |                        | 繁體中文                                             |     |             | MORE COUNTRIES AND REGIONS |                            |                                   |                  |
|               |                                                                         |                | 繁體中文(香港)               |                                                  |     | Afghanistan |                            |                            |                                   |                  |
|               |                                                                         |                |                        | 日本語                                              |     |             | Åland Islands              |                            |                                   |                  |
|               |                                                                         |                |                        | Nederlands                                       |     |             | Albania                    |                            |                                   |                  |
|               |                                                                         |                |                        | Italiano                                         |     |             | Algeria                    |                            |                                   |                  |
|               |                                                                         |                |                        | Español                                          |     |             |                            | American Samoa             |                                   |                  |
|               |                                                                         |                |                        | Español (México)                                 |     |             |                            | Andorra                    |                                   |                  |
|               | ight angle slide to set up                                              |                |                        | 한국어                                              |     |             | Angola                     |                            |                                   |                  |
|               |                                                                         |                |                        | Português (Brasil)                               |     |             |                            | Anguilla                   |                                   |                  |
|               |                                                                         |                |                        | Português (Portugal)                             |     |             |                            | Antigua and Barbuda        |                                   |                  |
| Pad<br>K Back |                                                                         | 10% <b>m</b> - | Pad ♥<br><b>〈</b> Back | 8.01 pm                                          | 879 | 5 <b>-</b>  | Pad 🌩<br>🗙 Back            | Amentina 938<br>Config     | pm S                              | son mo           |
| 4             | Choose a Wi-Fi<br>Network                                               |                | 6                      |                                                  |     |             | 6                          |                            |                                   |                  |
|               | Choose another network                                                  |                |                        |                                                  |     |             | -                          | Conten Lating Station (ed. | will automatically configure your | iPad.            |
|               | Connect to iTunes                                                       |                |                        |                                                  |     |             |                            |                            |                                   |                  |
|               | and up your man samp manual in your more fillinging in for invaluation. |                |                        |                                                  |     |             |                            |                            |                                   |                  |
|               |                                                                         |                |                        | It may take a few minutes to activate your iPad. |     |             |                            |                            |                                   |                  |

Check profile: Settings > General > Device Management

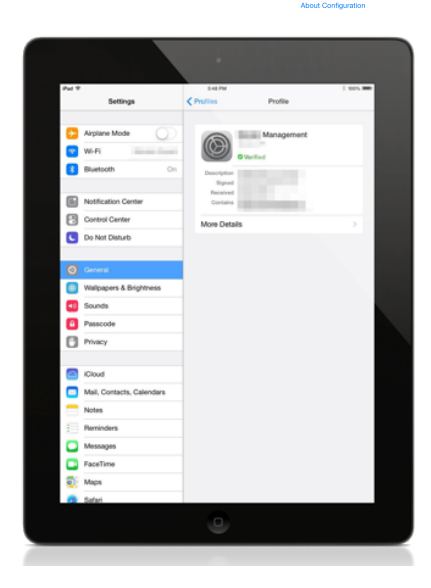

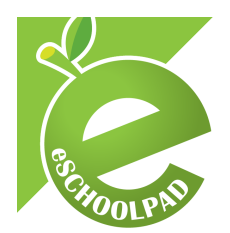

APPLE DEVICE ENROLLMENT PROGRAM (DEP) IMPLEMENTATION FOR IPAD AND MAC

For Mac:

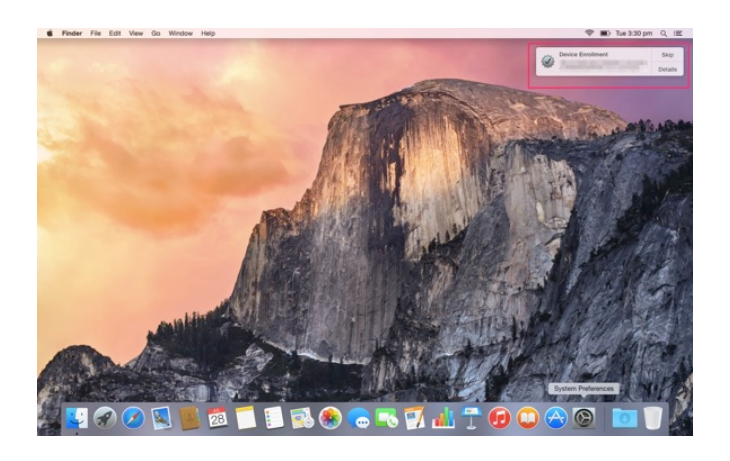

#### Check profile: System Preferences > Profiles

|                       | Profiles                 |   |                                                                   | Profiles                                                        | Q Search                                            |
|-----------------------|--------------------------|---|-------------------------------------------------------------------|-----------------------------------------------------------------|-----------------------------------------------------|
| <i></i>               | Allow Device Enrollment? |   | User Profiles                                                     | eSchoolPad MDM                                                  | (EXP: )<br>Veri                                     |
| No profiles installed | Cancel Allow             |   | Rescue WiFi<br>1 setting<br>Device Profiles<br>CeSchoolPad MDM (E | Description<br>Signed eschoolpad.<br>Installed                  | net                                                 |
|                       |                          |   | 2 settings                                                        | Settings Certificate Mobile Device                              | NDM Vendor: Arche Solutions Co<br>ce Management     |
|                       |                          |   |                                                                   | DETAILS                                                         |                                                     |
|                       |                          |   |                                                                   | Certificate                                                     |                                                     |
|                       |                          |   |                                                                   | Description Avrio Solutio<br>Certificate MDM Vendo<br>Expires 1 | ons Company Limited<br>r: Arche Solutions Company L |
| + -                   |                          | ? | + -                                                               |                                                                 | ?                                                   |

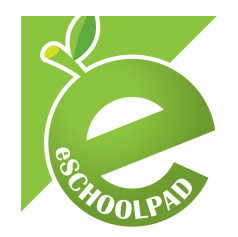

- 4. Appendix
  - Apple DEP Website <a href="https://www.apple.com/hk/education/it/dep/">https://www.apple.com/hk/education/it/dep/</a>
  - Apple DEP Portal <u>http://deploy.apple.com</u>
  - Device Enrollment Program Frequently Asked Questions (FAQ)
     <u>https://support.apple.com/en-us/HT204142</u>

#### 5. Remark

#### \* Recommended Apple Authorized Reseller Table

| Reseller Name                 | Reseller ID | Website                      |
|-------------------------------|-------------|------------------------------|
| HKT Education Limited         | 15FCCEC0    | http://www.hkteducation.com/ |
| Senco Masslink Technology Ltd | 7004CE0     | http://www.sencohk.com       |

For support and enquiry, please contact our Support Team.

Mobile: +852 55466824 Email: info@eschoolpad.com